## Increase memory available to SQL Inventory Manager

To increase the memory available to IDERA SQL Inventory Manager, you can use the following options:

## Approach 1

- 1. Access the server.conf file, the file is located in your installation path: C:\Program Files\Idera\SQL\Inventory Manager\WebApplication\ideramain\conf\server.conf
- 2. Edit server.conf as follows:
  - Change compute.maxmemory=false to true
    - Change maxmemory to new value in MB. For example: maxmemory=1024 to 1536 or 2048
- 3. Save server.conf file

## Approach 2

Follow these steps:

- 1. Go to your Windows Services.
- 2. Right click the IDERA web application service and select Properties.
- 3. On the General tab, click Stop to stop the service.
- 4. Add -Xms256m -Xmx1536m in Start parameters.
- 5. Restart the services by clicking Start.
- 6. Click **OK**.

IDERA SQL Inventory Manager lets you discover and visualize your SQL Server environment. Learn more >>

| IDERA Website Products | Purchase Support | Community | About Us | Resources | Legal |
|------------------------|------------------|-----------|----------|-----------|-------|
|------------------------|------------------|-----------|----------|-----------|-------|